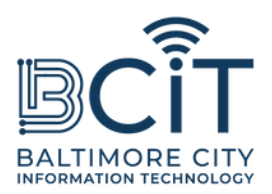

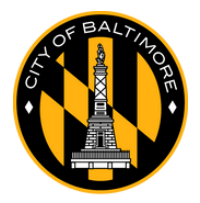

# مجانيBmoreWiFi دليل المستخدم للايفون والايباد

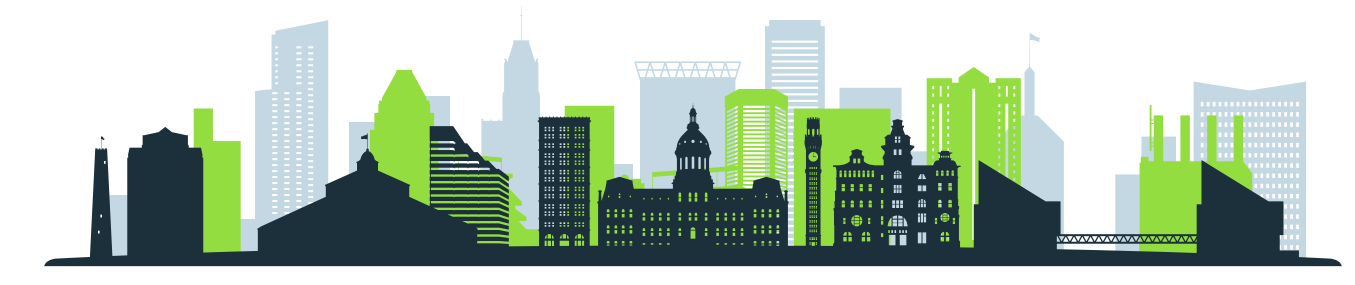

## متطلبات الاتصال بـ FreeBmoreWiFi

- أنت فعليًا ضمن نطاق إشارة شبكة FreeBmoreWiFi.
- يتمتع جهاز iPhone أو iPad الخاص بك بإمكانية الاتصال بشبكة Wi-Fi وهو في حالة عمل جيدة.

# خطوات الاتصال

# (1). افتح إعدادات الواي فاي:

- ∘ حدد موقع أيقونةً تطبيق "الإعدادات" على جهاز iPhone أو iPad الخاص بك وانقر عليها.
  - اضغط على علامة التبويب "Wi-Fi" ضمن "الإعدادات".

## (2). مسح للشبكات:

- تأكد من تشغيل Wi-Fi على "تشغيل".
- سيقوم جهازك تلقائيًا بالبحث عن الشبكات المتاحة. ابحث عن "FreeBmoreWiFi" في قائمة الشبكات.

#### (3). يتصل:

- اضغط على "FreeBmoreWiFi".
- عند عرضها، اقرأ الشروط والأحكام ثم اضغط على "قبول" للمتابعة.
  - سيتم إعادة توجيهك تلقائيًا إلى baltimorecity.gov.

## (4). أنت متصل:

- بمجرد الاتصال، يمكنك الوصول إلى الإنترنت واستخدام جهازك كما تفعل على أي شبكة عامة أخرى.
  - FreeBmoreWiFi هي شبكة مفتوحة مقدمة لراحتك، واستخدامها على مسؤوليتك
    الخاصة. توخي الحذر عند مشاركة معلومات حساسة مثل التفاصيل المصرفية.